# **ACCUMEN**<sup>°</sup> TECHNOLOGY SOLUTIONS

# **Product Release Notes**

MyBloodHealth® Release 3.0 January 3, 2022

## Product Detail and Version

| Product Name  | Version | Date            | Comment |
|---------------|---------|-----------------|---------|
| MyBloodHealth | 3.0     | January 3, 2022 |         |

## **Revision History**

| Date | Version | Description   | Author        |
|------|---------|---------------|---------------|
|      | 1       | Release Notes | Melissa Hollo |

## Feature Release list contained in Version 3.0

### New + Improved

- 1. Enhanced Login
- 2. Patient Dashboard View Enhancement
- 3. Lab Type/Case Type Mappings
- 4. Lab Interpretation: Smart Section
- 5. Pre-Assessment and Surgical Assessment: Smart Section Utilization

### Fixes

None currently

# **Detailed Product Release Description**

#### 1. Enhanced Login

The login page has been enhanced to reduce the number of log ins throughout a session. With the new feature, the user will still be required to log in using a Multi Factor Authentication, but once logged in will maintain login.

| $\diamond$                    |         |
|-------------------------------|---------|
| Welcome                       |         |
| Log in to dev-mbh to continue | to MBH. |
| - Email address               |         |
| mhollo@accumen.com            |         |
| Password                      |         |
|                               | 0       |
| Forgot password?<br>Continue  |         |
| OR                            |         |
| Continue with ADFS Log        | in      |
| £                             |         |

Figure 1- Log in Screen

Once the user has logged in and completed the MFA, duration of login time will be XX before the user is log out (*reducing the repetitive need to log in during each use*).

#### 2. Patient Dashboard View Enhancement

MBH 2.0 required the user to select different tabs to review the patient case. In MBH 3.0, the overall patient case will be seen on one screen.

As seen below, in MBH 2.0 the patient case data is broken out by areas: Actions, Patient Details, Lab Results, Visit Documents, Patient Communication, Internal Communication, and chain of Custody. To update any section, the user was required to click through each section.

| 🍓 MyBlood He                                   | alth®                           |                                                       | Ope                              | eration Manager Melissa 🔒                                            |
|------------------------------------------------|---------------------------------|-------------------------------------------------------|----------------------------------|----------------------------------------------------------------------|
| VISITS                                         | JEFFREY WYBER VISIT RE          | VIEW                                                  |                                  |                                                                      |
| ⊙ :DEACONESS MIDTOWN<br>CAMPUS HOSPITAL      ✓ | Gender: Male<br>DoB: 12/28/1970 | 🗎 06/23/2021<br>க Unknown<br>றி DEACOMESS MIDTOWN CAM |                                  | IMBAR SPINE FUSION, ANTER APPRCH Lumbar Spinal Fusion Bloodless Case |
| Worklist                                       | 06/03/2021                      | Desconces in From Can                                 |                                  | Invasive Treatment 🔘                                                 |
| Scheduled                                      | Actions     Actions     Actions | Visit Actions                                         | Zedit ≡As                        | Sign X Cancel Complete Visit                                         |
| ADMINISTRATION                                 | 🚊 Lab Results                   | HIPAA Release                                         | Health History<br>O Not Received | Lab Results<br>© Received.                                           |
| Provider Groups                                | Visit Documents                 |                                                       |                                  |                                                                      |
| - PRIACOUNTS                                   | Q Patient<br>Communication      | O Not Started.                                        | WARD NEFF Change                 | DEACONESS MIDTOWN                                                    |
| ( )                                            | - ······                        |                                                       |                                  | Charge                                                               |

Figure 2-Patient Case Review MBH 2.0

| 1060              |                                                                           |                                                   | Accumen                               | Hospital                | · 😐                   |
|-------------------|---------------------------------------------------------------------------|---------------------------------------------------|---------------------------------------|-------------------------|-----------------------|
| Dashboard         | ← DELLA BEIER                                                             |                                                   |                                       | E telt Parlent E Assign | Cancel Visit Complete |
| Worklist          |                                                                           |                                                   |                                       |                         |                       |
| 🛱 Facilities      | 97 Female MISSING 2021-09-28                                              | t.                                                | Counter ID input111 MIN ing1111       | visive Treatment Bi     | oodless Case          |
| & Patients        | New surgery1111                                                           |                                                   | Patie                                 | ert Details             | •                     |
| Smart Sections    | Received     Not Received     HERAL Reference     Health History          | <ul> <li>Received</li> <li>Lab Results</li> </ul> | CHA                                   | IN OF CUSTODY           | ~                     |
| Email Templates   | Primary Care Provider /<br>ELIZABETH DAWN AADLAND                         | Doc New                                           | · · · · · · · · · · · · · · · · · · · |                         |                       |
| Lab Types Mapping | Surgeon /                                                                 | Burgery Fecility /<br>Facility new                |                                       |                         |                       |
| Case Types        | VISIT DOCUMENTS                                                           |                                                   | Notify + Add                          |                         |                       |
| Users             | Test Assessment Document<br>Assessment Template                           |                                                   | 5 Z • •                               |                         |                       |
| Reports           | ANEMA TREATMENT ORDER: FERAHEME INTRAVENOUS IRON REPO                     | ACEMENT                                           | ו •                                   |                         |                       |
|                   | IV IRON ( Injectafer or Venofer) and Epoetin alfa (Proorit, Retacrit or E | (pogen).                                          |                                       |                         |                       |

Figure 3-Patient Case Review on MBH 3.0

The user will click on the worklist tab on the left-hand side toolbar. They will then select the patient they would like to review. When they click on their name, the case review will appear. On the main page, the user will see the patient demographic, what pertinent information was received, physician/surgeon information, treatment facilities, documents, labs, etc. Also, on this page they will be able to select if the patient requires invasive treatment or is a bloodless case.

On the right-hand side of page, there are two tabs which will show patient details and chain of custody information.

### 3. Lab Type Mappings/Case Type Mappings

#### Lab Types

As labs are ingested into the MyBloodHealth tool daily, new unmapped labs will emerge. In MBH 2.0 the external admin would need to notify the site of the new test and review it with the site for updates. In MBH 3.0, the client admin will be able to map as new labs present.

To keep the tool up to date, it's important to ensure all labs are mapped to the correct location. The user will click on the "Lab Types" tab and see the list of labs, their current levels, and whether the lab is active.

| Search Lab               |        | Active -                                      | ✓ APPLY ×CLEAR |
|--------------------------|--------|-----------------------------------------------|----------------|
| Lab Type                 |        |                                               | Status         |
| Hct                      | Refer  | ence : 40.00 : 53.00                          |                |
|                          | Male   | Abnormal Below: 39.99<br>Abnormal Above:53.10 | A store        |
| Unit:% Range:10.00-60.00 | Refer  | mpe : 35.00 : 47.00                           | Active         |
|                          | Female | Abnormal Below: 34.99<br>Abnormal Above:47.10 |                |

Figure 4 – Lab Types (ADMIN FUNCTION)

If a lab is needing to be mapped, the user "Add Lab Type" button and input the appropriate lab parameters for the lab that is being added.

| Lab Type              |                          |                                        |                      | 🔒 Save Lab Type  |
|-----------------------|--------------------------|----------------------------------------|----------------------|------------------|
| Teed Messes #         |                          | Unit of Message 8                      | Minimum Melice #     | Manimum Malan #  |
| Unique Code *         | Status *                 | <ul> <li>Cliff of Measure -</li> </ul> | Minimum value -      | Material value - |
|                       |                          |                                        |                      | Gendered 👻       |
| eta information       |                          |                                        |                      |                  |
| Male<br>Reference Min | Reference Max            | Female<br>Reference Min                | Reference Max        |                  |
| Abnormal Above *      | Above Report Label *     | Abnormal Above *                       | Above Report Label * |                  |
|                       | Release Descent Laborate | Absormal Baless *                      | Balow Parort Label * |                  |

Figure 5– Adding a Lab Type

Once completed, the lab will be display as shown below. The user will then click "Upload Mapping" to create the new mapping.

| b Types Mappin        | 9           |         | 1 Upload Mapping |
|-----------------------|-------------|---------|------------------|
| Search Code, Descript | ion         |         | ✓ APPLY ★ CLEAR  |
| Code                  | Description | Mapping |                  |
| 09                    | hgb1        | HGB     | *                |

Figure 6 – Uploading the New Mapped Lab

#### **Case Types**

Case type mapping allows the administrator to determine where each procedure should be mapped. In MBH 2.0, the user MBH Admin would need to review the case type with the site administrator then update. In MBH 3.0, the site admin can manage the case type mapping function.

| ise Type               |        |          | + Add Case Type |
|------------------------|--------|----------|-----------------|
| Search Case type, Type | Active | •        | ✓ APPLY × CLEAR |
| Case Type              |        | Туре     | Status          |
| ORTHO                  |        | SURGICAL | ACTIVE          |
| Cardio                 |        | SURGICAL | ACTIVE          |
| SPINE                  |        | SURGICAL | ACTIVE          |
| Women's Health         |        | SURGICAL | ACTIVE          |

Figure7 – Case Type View

The user will click on Case Types on the left-hand side tool bar, then click the "+Add Case Type" to add a case type. Once updated, click on "Save Case Type".

| Case Type               | 🗃 Save Case Type |
|-------------------------|------------------|
| ame*                    |                  |
| st. Blood Loss          |                  |
| escription              |                  |
| rent Case Type<br>one v |                  |
| pe* v                   |                  |
| iatus *                 |                  |

Figure 8 – Creating a new Case Type

Once the appropriate parameters are added and the case is saved. The new mapping will display as shown below.

| ise Type Mappin       | 9           |         | T Opicad Mapping |
|-----------------------|-------------|---------|------------------|
| Search Code, Descript | ion         |         | ✓ APPLY × CLEAR  |
| Code                  | Description | Mapping |                  |
| 11257                 | surgery     | Cardio  | *                |

Figure 9 – Complete Case Type Mappings

Once complete, the user will click "Upload Mappings" to ensure that future mappings will be accurate.

#### 4. Lab Interpretation

In MBH 2.0 the lab interpretation function is part of the Pre-Surgical Assessment and Recommendation Report. In MBH 3.0, The Lab Interpretation now sits on the patient dashboard. Once completed, it will be ingested directly into the Pre-Surgical Assessment and Recommendation Report.

The user will click the appropriate box based on the labs listed on the right hand side of page.

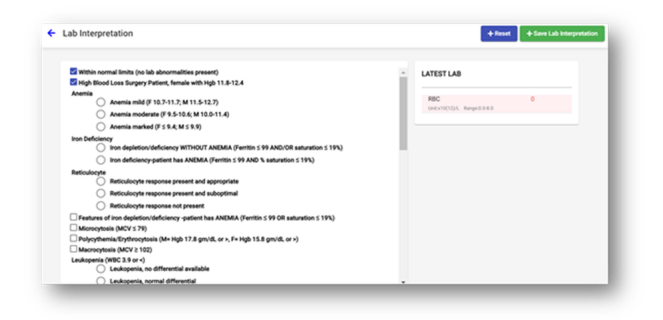

Figure 10 – Lab Interpretation function in MBH 3.0

#### 5. Pre-Surgical Assessment and Recommendation Report Enhancement

In MBH 2.0 the PSARR has a copy and paste function where the client can choose pre-scripted options to add to the assessment. Whereas, in MBH 3.0, for the Pre-Surgical and Recommendation Report will utilize smart sections. They would determine which smart section to use by clicking a box opposed to utilizing the copy and paste function.

| EFFREY WYBER PRE-SUBGICAL ASSESSMENT AND RECOMMENDATIONS REPORT                                                                                                    | ◆Walt Review                                          |
|----------------------------------------------------------------------------------------------------|-------------------------------------------------------|
| Assessment - Other Relevant Information from Medical Intake Form                                                                                                    |                                                       |
| 104.07 Internet to a table that of independent distribution of page para and index of a patient insertion of a patient index of a patient index of a patient ind | $ \begin{array}{llllllllllllllllllllllllllllllllllll$ |
| Device of Declines Blood Components Policet notes they will not accept primary denor blood components     (red blood cell, platelets, plasma) as part of their care. Push the following test:                                                                                                    | tody A<br>Has not been saved                          |
|                                                                                                    |                                                       |

Figure 11- PSARR Example from MBH 2.0

| ÷ | Doc               | Jocument Edit                                                                                                    |         |     |   |   |   |      |     |   |   |            |                       |   |   |    |        |        |        | Save All |          |   |            |    |   |                |        |   |           |
|---|-------------------|----------------------------------------------------------------------------------------------------|---------|-----|---|---|---|------|-----|---|---|------------|-----------------------|---|---|----|--------|--------|--------|----------|----------|---|------------|----|---|----------------|--------|---|-----------|
|   | Pre-H             | -Hospital                                                                                                    |         |     |   |   |   |      |     |   |   |            |                       |   |   |    | ¢9     | nerati | Save   |          |          |   |            |    |   |                |        |   |           |
|   | > □<br>> □<br>> □ | Risk Review Blockless Medicine Risk Review Preadmission Testing (PAT)/ Enhanced Recovery After Surgery (ERAS) Risk Review Bleeding and Transfusion |         |     |   |   |   |      |     |   |   |            |                       |   |   |    |        |        |        |          |          |   |            |    |   |                |        |   |           |
|   | BI                | U                                                                                                    | 0       |     | " | ф | н | i Ha | . 1 | = | = | <b>X</b> 2 | <b>X</b> <sup>2</sup> | E | E | ٠٢ | Normal | ٠      | Normal | ٠        | A        | ж | Sans Serif | ٠  | = | T <sub>x</sub> | ¢      | 2 | 8         |
|   | moert t           | ext ne                                                                                                    | ve      |     |   |   |   |      |     |   |   |            |                       |   |   |    |        |        |        |          |          |   |            |    |   |                |        |   |           |
|   | Treat             | ment                                                                                                    | s       |     |   |   |   |      |     |   |   |            |                       |   |   |    |        |        |        |          |          |   |            |    |   | 46             | merati | • | Save Save |
|   | <b>,</b> 🗆        | Trea                                                                                                    | itme    | nts |   |   |   |      |     |   |   |            |                       |   |   |    |        |        |        |          |          |   |            |    |   |                |        |   |           |
|   | B I               | <u>U</u><br>text he                                                                                                    | 6<br>// |     | " | ф | H | L Ha | . 1 | = | = | ×2         | X2                    | E | E | ۲  | Normal | :      | Normal | •        | <u>A</u> | × | Sans Serif | \$ | = | Τ <sub>κ</sub> | Ð      | 4 | 8         |

Figure 12- Smart Section use in 3.0

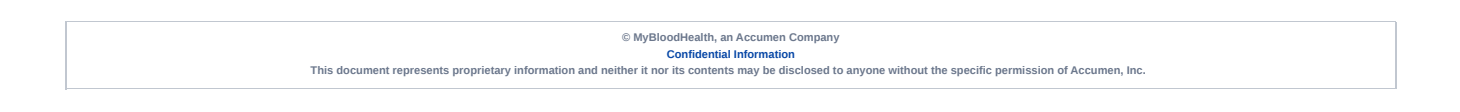